# ГЛАВА 1 Введение в Grand Video Console II

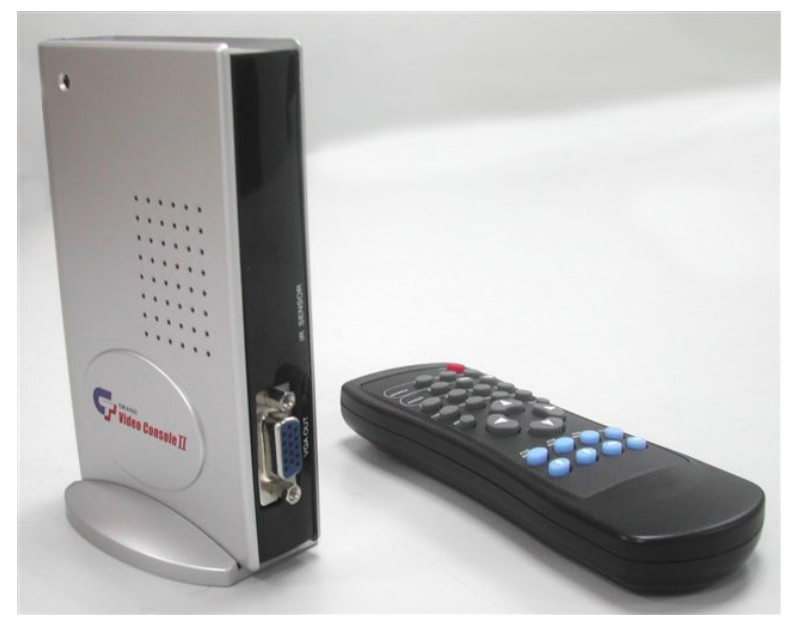

Рис.1 Grand Video Console II

### 1.1 Введение

Grand Video Console II - устройство преобразования видео в VGA, которое используется для воспроизведения видео с высоким разрешением на экране монитора. Режим DEINTERLACE позволяет получить изображение высокого качества с четким и стабильным выводом на компьютерный VGA монитор. Данное устройство использует систему автоматического определения видео системы и частоты 50-60 Гц с последующим выводом на мониторы, использующие частоту **60Гц и 75Гц**. Функция РОР позволяет одновременно работать на персональном компьютере и просматривать видео в экранном окне. Данное окно масштабируемое и его можно передвигать по всему экрану монитора. Поддерживаемые VGA разрешения до **1280\*1024 (60Гц и 75Гц**).

### 1.2 Основные характеристики

Режим DEINTERLACE позволяет передавать на монитор четкое и стабильное изображение.

Наличие нескольких входов: Video, S-Video и PC.

Определение количества передаваемых кадров при 50-60Гц (NTSC/PAL (SECAM) для Video и S-Video).

Режим DEINTERLACE поддерживает разрешения 640\*480, 800\*600, 1024\*768, **1280\*1024. (60 Гц и 75 Гц )** 

Не требуются драйвера. Возможность использования с любой операционной системой.

Компактный корпус и легкая установка. Не требуется вскрывать компьютер.

Поддерживается формат 3:2 для преобразования в режим фильма.

3 D Motion-adaptive interfiled de-interlacing.

Отображение информации на дисплее компьютера.

Поддержка функции управления меню.

МЕНЮ: изображение, звук, разрешение, экранная информация, язык, сброс.

ИЗОБРАЖЕНИЕ: яркость, контраст, цвет, гамма, четкость, вертикальное положение, формат 3/2, адаптация динамических сцен, частота. ЗВУК: низкие частоты, баланс, отключение звука.

РАЗРЕШЕНИЕ: 640\*480, 800\*600, 1024\*768, 1280\*1024.

ОТОБРАЖЕНИЕ ИНФОРМАЦИИ: положение, цвет.

ЯЗЫК: Японский, Английский. (Опция 1)

Seven languages (ENGLISH, FRENCH, GERMAN, SPANISH, ITALIAN, DUTCH, RUSSIAN) (Опция 2)

СБРОС: Возврат к заводским настройкам. ЧАСТОТА: 60 Гц и 75 Гц.

## 1.3 Системные требования

Нет специфических требований к компьютеру. VESA совместимый VGA монитор. Источник видео сигнала (VCR, VCD, DVD, V8, игровые приставки и т.д.)

### 1.4 Содержание упаковки

Grand Video Console II (Видео-VGA преобразователь) x 1 Руководство пользователя x 1 VGA 15 Pin - Mini-din 8 Pin кабель x 1 Стерео адаптер x 1 Аудио кабель x 1 ПДУ x 1 Элементы питания AAA x 2 Блок питания x 1

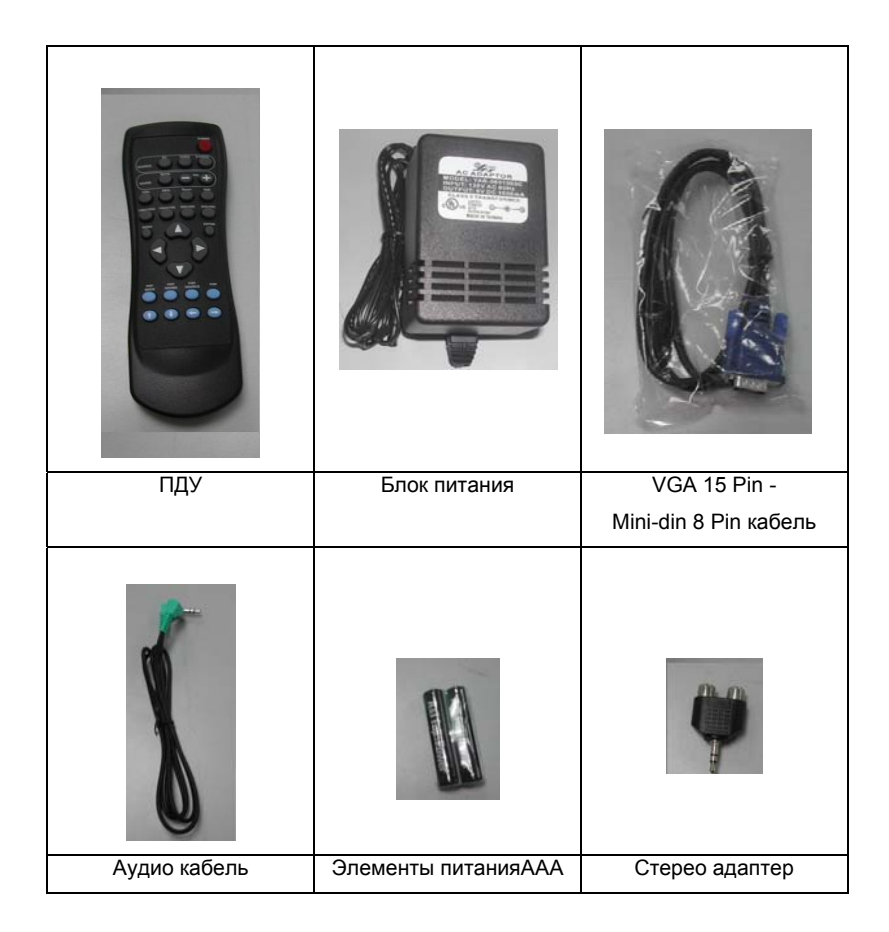

# Рис.2 Комплектация Grand Video Console II

# ГЛАВА 2 Установка Grand Video Console II

Данный раздел описывает схему подключения устройства и его основные

функции.

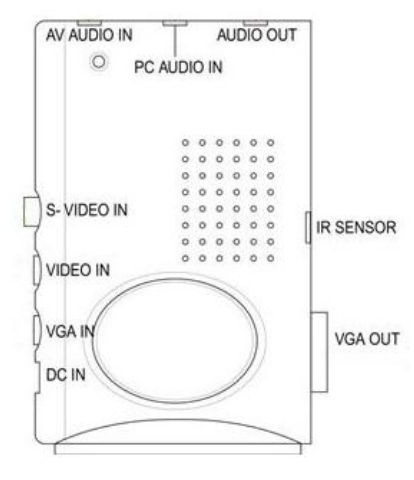

# Рис.3 Grand Video Console II

2.1 Разъемы устройства Video Console II

**IR SENSOR:** Инфракрасный датчик для приема сигнала с ПДУ. **AUDIO OUTPUT:** Стерео выход для подключения к активным колонкам.

AV AUDIO IN: Подключается к звуковому выходу внешнего устройства

VCD/DVD/V8/CCD, игровых приставок и т.д.

**DC IN:** Разъем для подключения блока питания.

**PC AUDIO IN :** Подключается в выходу звуковой платы компьютера.

VIDEO IN : Подключается к видео выходу внешнего устройства

VCD/LD/DVD/V8, игровых приставок и т.д.

**S-VIDEO IN** : Подключается к S-VIDEO выходу внешнего устройства VCD/LD/DVD/V8, игровых приставок и т.д.

**VGA IN :** VGA кабель подключается к компьютеру.

**VGA OUT** : Подключается к VGA монитору (ЭЛТ/ЖК), поддерживающего формат non-interlace.

#### 2.2 Функции ПДУ

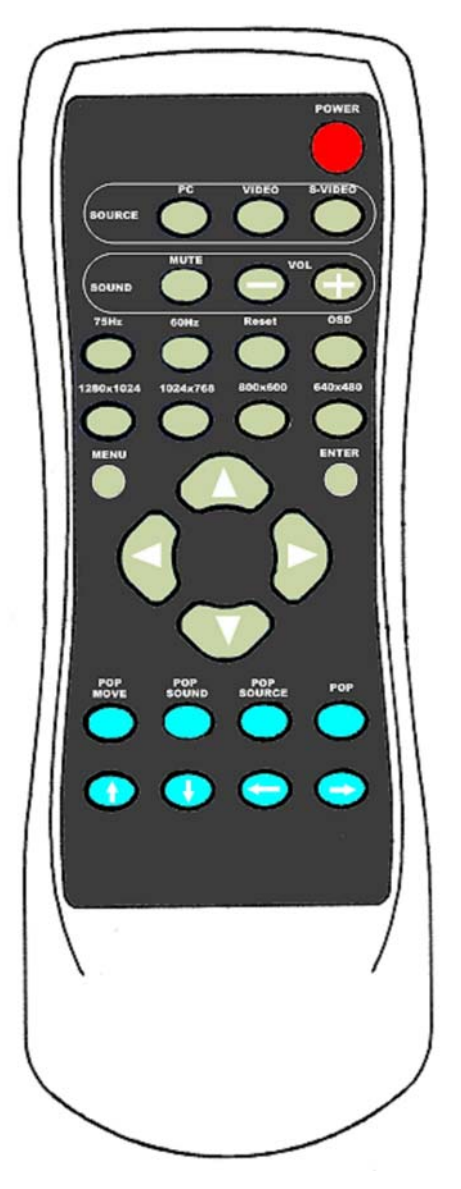

Рис.4 ПДУ к Grand Video Console II

**POWER :** Вкл/выкл устройства. При отключении устройства сохраняются все промежуточные настройки. PC : Выбор входа PC (VGA). VIDEO : Выбор видео входа. S-VIDEO : Выбор S-Video входа. **MUTE** : Включение/выключение звука. VOL-: Уменьшение громкости звука. Диапазон регулировки от 0 до 63.(Значение по-умолчанию - 40) VOL+: Увеличение громкости звука. Диапазон регулировки от 0 до 63.(Значение по-умолчанию - 40) 75 Hz : Для выбора режима 75Hz. 60 Hz : Для выбора режима 60Hz. **RESET**: Возврат к заводским установкам. (Включая ЯРКОСТЬ, КОНТРАСТ, ЦВЕТ, ЧЕТКОСТЬ, и т.д.) **OSD**: Отображение текущего состояния. 1280x1024 : Выбор разрешения 1280\*1024. 1024х768 : Выбор разрешения 1024\*768. 800x600 : Выбор разрешения 800\*600. 640x480 : Выбор разрешения 640\*480. MENU : Нажатие кнопок ▲ или ▼ выбирает между режимами PICTURE, SOUND, RESOLUTION, OSD FUNCTION, LANGUAGE M RESET. 1. PICTURE (изображение): Нажмите на кнопку ENTER и кнопками ▲/▼ выберите BRIGHTNESS , CONTRAST, COLOR, HUE, SHARPNESS, H.POSITION, 3/2 PULLDOWN, DYNAMIC и FREQUENCY. **BRIGHTNESS** (яркость) Нажмите на кнопку ENTER и кнопками ◀/► измените значение яркости. Кнопка ► для увеличения, кнопка < для уменьшения яркости. Диапазон регулировки от 0 до 100. (Значение по-умолчанию - 45) CONTRAST (контраст)

Нажмите на кнопку ENTER и кнопками ◀/► измените значение

контраста.

Кнопка ► для увеличения, кнопка ◀ для уменьшения контраста. Диапазон регулировки от 0 до 100. (Значение по-умолчанию - 44) COLOR (цвет)

Нажмите на кнопку **ENTER** и кнопками **◄**/**▶** измените значение цвета. Кнопка **▶** для увеличения, кнопка **◄** для уменьшения цвета. Диапазон регулировки от 0 до 100. (Значение по-умолчанию - 65)

#### HUE (цветовая гамма)

Нажмите на кнопку ENTER и кнопками ◄/► измените значение цветовой гаммы.

Кнопка 🕨 для увеличения, кнопка < для уменьшения цвета. Диапазон

регулировки от 0 до 100. (Значение по-умолчанию - 50)

#### SHARPNESS (четкость)

Нажмите на кнопку ENTER и кнопками </ ► измените значение цветовой гаммы.

Кнопка ► для увеличения, кнопка ◀ для уменьшения четкости. Диапазон регулировки от 0 до 3. (Значение по-умолчанию - 3)

H.POSITION (вертикальное положение)

Нажмите на кнопку ENTER и кнопками </ ► измените значение вертикального положения.

Кнопка 🕨 для перемещения картинки вправо, кнопка < для

перемещения картинки влево. Диапазон регулировки от 0 до 50.

(Значение по-умолчанию 25)

2/3 PULLDOWN (режим для просмотра фильмов)

Нажмите на кнопку ENTER и кнопками ◄/► включите или выключите данный режим.

При просмотре фильмов данная функция сглаживает изображение. (Только для системы NTSC) (Значение по-умолчанию – ВЫКЛ).

**DYNAMIC (оптимизация динамических сцен)** 

Нажмите на кнопку ENTER и кнопками ◄/► измените данное значение.

Кнопка 🕨 для улучшения качества отображения динамических сцен,

кнопка < для улучшения качества отображения статических сцен.

Диапазон регулировки от 0 до 10. (Значение по-умолчанию - 7). FREQUENCY (частота) Нажмите на кнопку ENTER и кнопками </ ► измените значение частоты 60Гц или 70Гц.

#### 2. SOUND (звук)

Нажмите на кнопку ENTER и кнопками ▲/▼ выберите BASS, BALANCE или MUTE.

**BASS (низкие частоты)** 

Нажмите на кнопку ENTER и кнопками </ ► измените значение низких частот.

Кнопка ► для увеличения, кнопка < для уменьшения низких частот.

Диапазон регулировки от 0 до 14. (Значение по-умолчанию - 7).

BALANCE (баланс)

Нажмите на кнопку **ENTER** и кнопками **◄/▶** измените баланс между двумя колонками.

Кнопка ► для уменьшения громкости левой колонки, кнопка ◀ для уменьшения громкости правой колонки. Диапазон регулировки от -32 до +32. (Значение по-умолчанию - 0)

**MUTE (отключение звука)** 

Нажмите на кнопку ENTER и кнопками </ >
 </>
 </>
 </>
 </>
 </>
 </>
 </>
 </>
 </>
 </>
 </>
 </>
 </>
 </>
 </>
 </>
 </>
 </>
 </>
 </>

 выключить звук.

3. RESOLUTION (разрешение)

Нажмите на кнопку ENTER и кнопками ▲/▼ измените разрешение: 640х480, 800х600, 1024х768, 1280х1024.

4. OSD FUNCTION (отображение информации на дисплее) Нажмите на кнопку ENTER и кнопками ▲/▼ выберите положение информационного окна и цвет.

#### OSD POSITION (положение информационного окна)

Нажмите на кнопку **ENTER** и кнопками ▲, ▼, ◀, ► измените положение окна на дисплее.

OSD COLOR (цвет информационного окна)

Нажмите на кнопку ENTER и кнопками </ >► выберите требуемый

цвет.

## 5. LANGUAGE (язык)

Нажмите на кнопку ENTER и кнопками ▲/▼ выберите требуемый язык меню.

## 6. RESET (сброс)

Нажмите на кнопку **ENTER** для того чтобы вернуть заводские установки). (Включает возврат яркости, контраста, цветовой насыщенности, цветовой гаммы, четкости изображения, вертикального положения, настройки

динамических сцен, низкие частоты, баланс, громкость.) **POP :** Выбор размера окна функции "картинка на картинке" -1/4,1/8,1/16 и POP-Huge

**POP SOURCE** : Выбор источника видео - S-Video или VIDEO для функции POP.

РОР SOUND : Выбор "AUDIO OUT" из "AV AUDIO IN" или "PC AUDIO IN"

**POP MOVE :** Нажмите на кнопки  $\uparrow / \downarrow / \leftarrow / \rightarrow$  для того, чтобы передвинуть окно

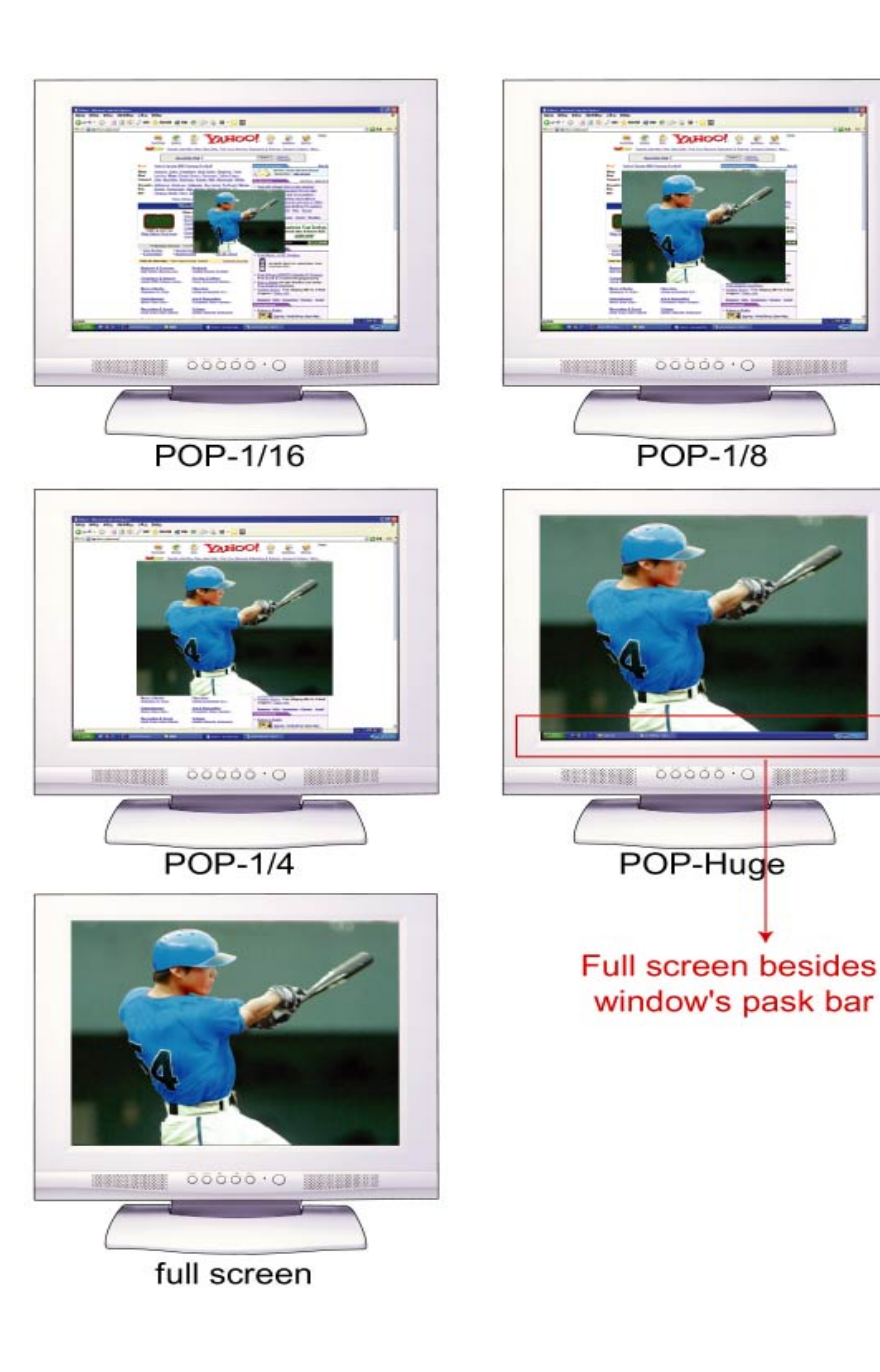

### 2.3 Установка для пользователей компьютеров

Просьба ознакомиться более детально с подключением устройства к персональному компьютеру. Схема подключения приведена на рисунке 5. Данное устройство не требует драйверов.

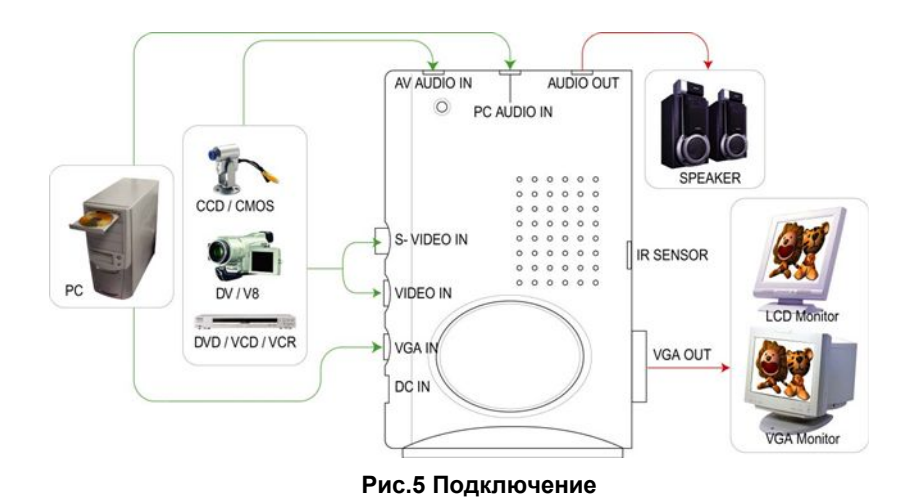

- 1. Убедитесь, что питание на всех устройствах выключено.
- 2. Правильно присоедините устройство, используя прилагаемые кабели.
- 3. Включите Ваш компьютер.
- 4. Включите остальные видео устройства (TV, DVD или VCD)
- 5. Включите Grand Video Console.
- 6. Выберите один из требуемых видео входов: VGA IN, VIDEO IN или S-VIDEOIN.

# ГЛАВА 3

# Подсказки

- В: Как я могу улучшить качество изображения?
- **О:** Отрегулируйте Контраст и Яркость монитора, ЖК монитора или проектора. При изменении этих параметров уменьшается эффект дрожания картинки.
- В: Как настроить изображение на просмотр фильмов, особенно боевиков?
- **О:** Выберите опцию 2/3 PULLDOWN и отрегулируйте значение DYNAMIC.

# Глава 4 Техническая поддержка

Для получения технической поддержки на территории Российской Федерации вы можете:

- посетить официальный Интернет сайт российского

дистрибютера компании Grandtec по адресу: www.grandtec.ru

- позвонить по одному из телефонов:

+7 (095) 945 4960

+7 (095) 945 4961

+7 (095) 945 4968

и проконсультироваться с техническим отделом компании ЗАО «Мегатрейд»;

- написать письмо с указанием проблемы по адресу:

mail@megatrade.ru